## Solicitud de Certificado Zoosanitarios de Exportación

Agencia de Regulación y Control Fito y Zoosanitario

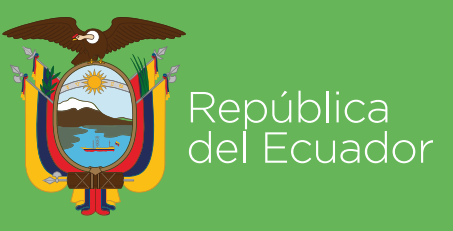

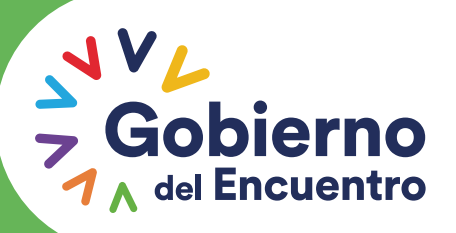

Juntos lo logramos

## **4** SOLICITUD DE CERTIFICADO ZOOSANITARIO DE EXPORTACIÓN

Primero seleccionamos el navegador y buscamos: https://portal.aduana.gob.ec/

#### ൙ 🔮 🗋 port<mark>aldev.aduana.gob.ec</mark>

portal.aduana.gob.ec - ECUAPASS

9, por - Búsqueda de Google

portaldev.aduana.gob.ec/check/portal\_check.html

- 🖧 www.youtube.com/watch?v=yUwacsEOles&feature=related Boxeador Madreado por Presumido! YouTube
- ☆ www.mcanime.net/manga\_enlinea/naruto/akiba\_kei\_no\_fansub/287789/1 Naruto 561 (Español) por Akiba-Kei no Fansub

Google

#### Obtenemos la siguiente pantalla:

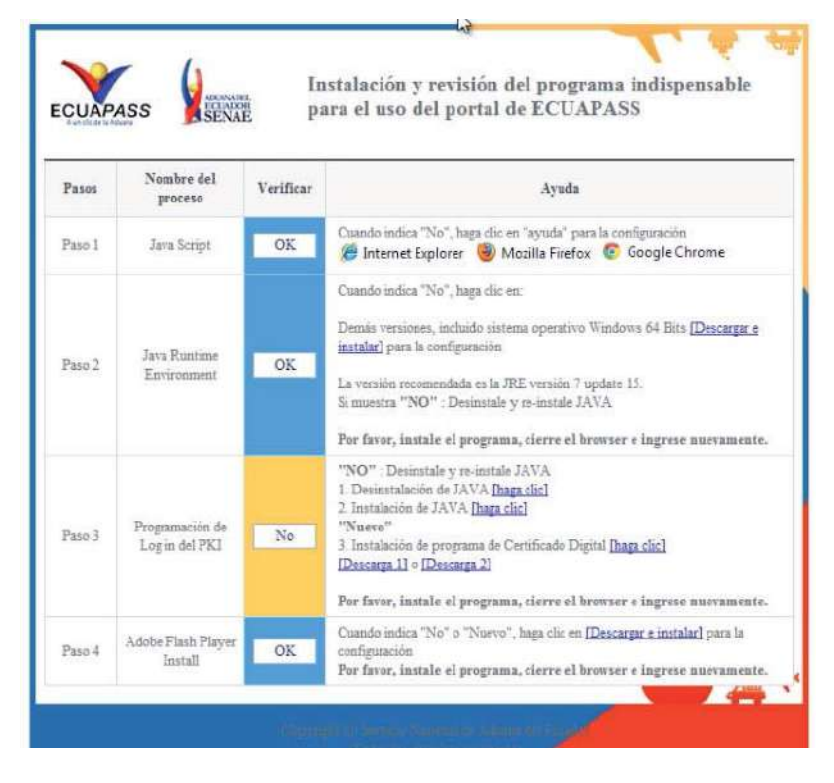

Esperamos mientras se instala Openews Client w 1.0.

J

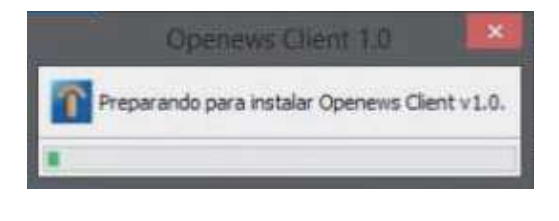

#### Cuando obtenemos esta pantalla:

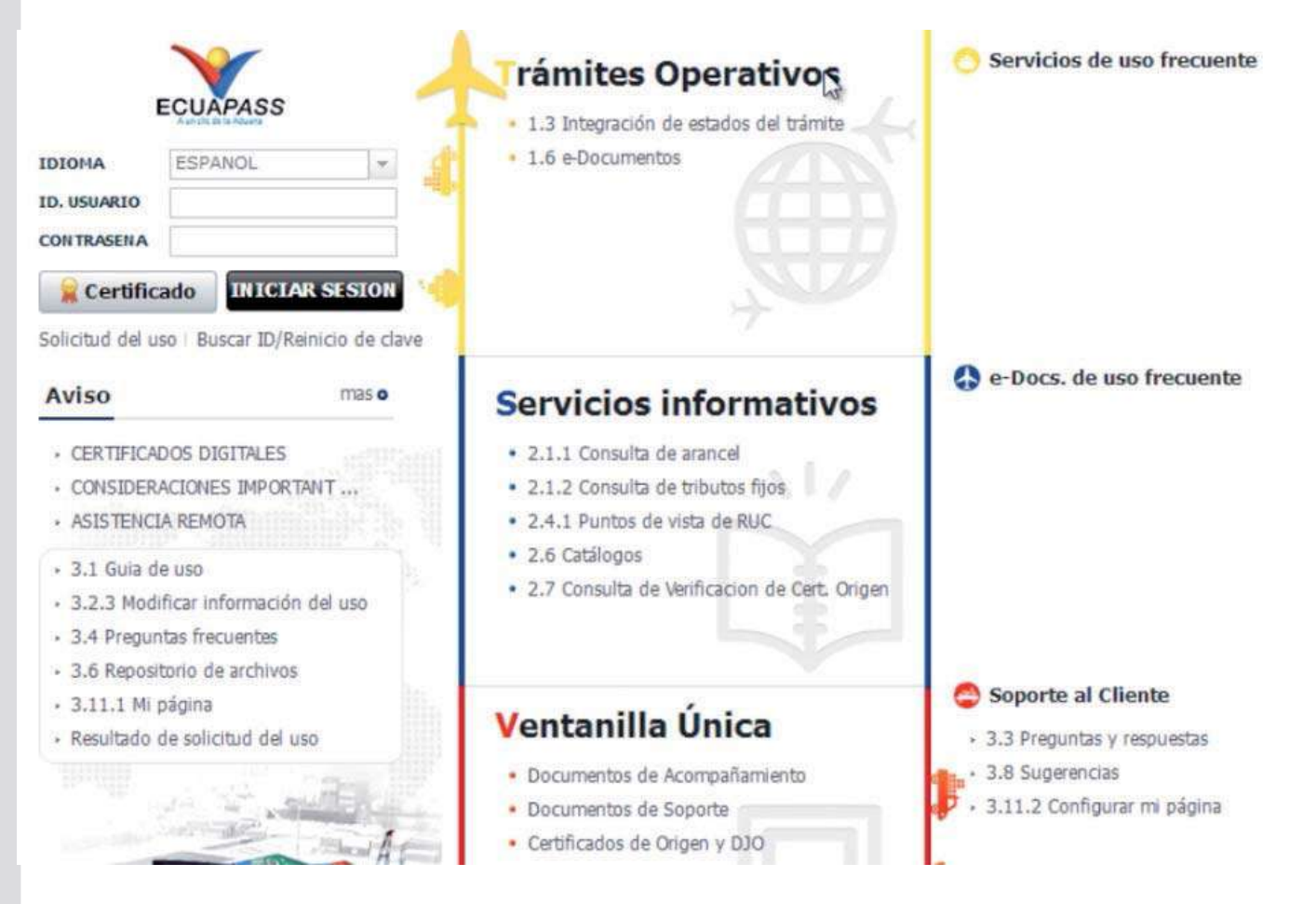

## Nos vamos a la parte superior

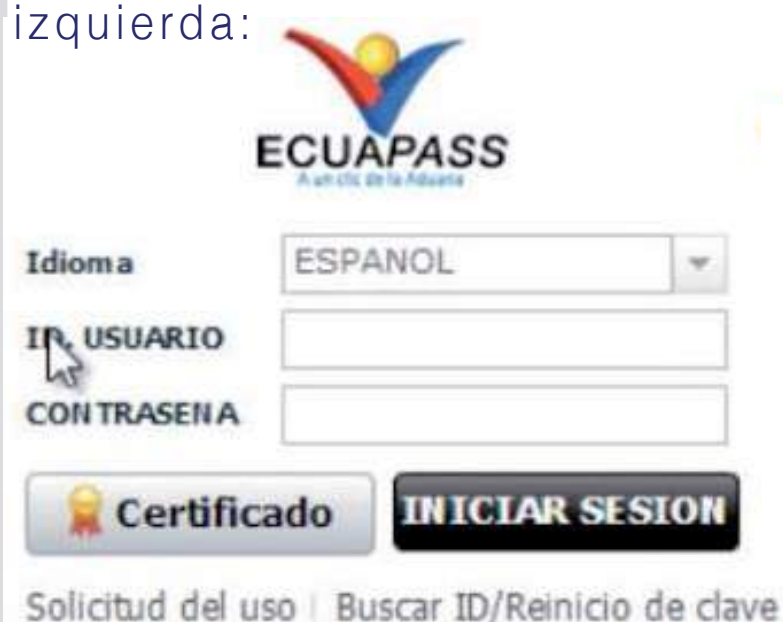

#### Aquí llenamos los campos de ID. USUARIO Y CONTRASEÑA:

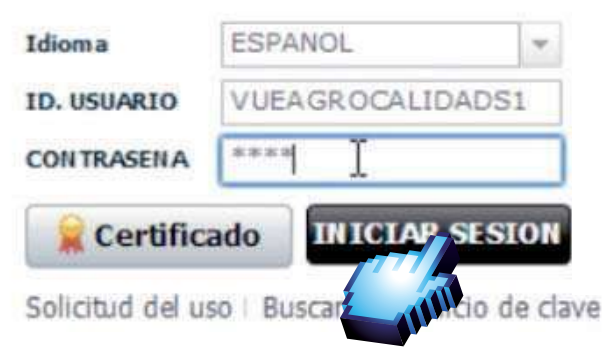

Damos click en Iniciar Sesión

#### luego tenenos que fijarnos en la parte derecha donde dice VUE damos click:

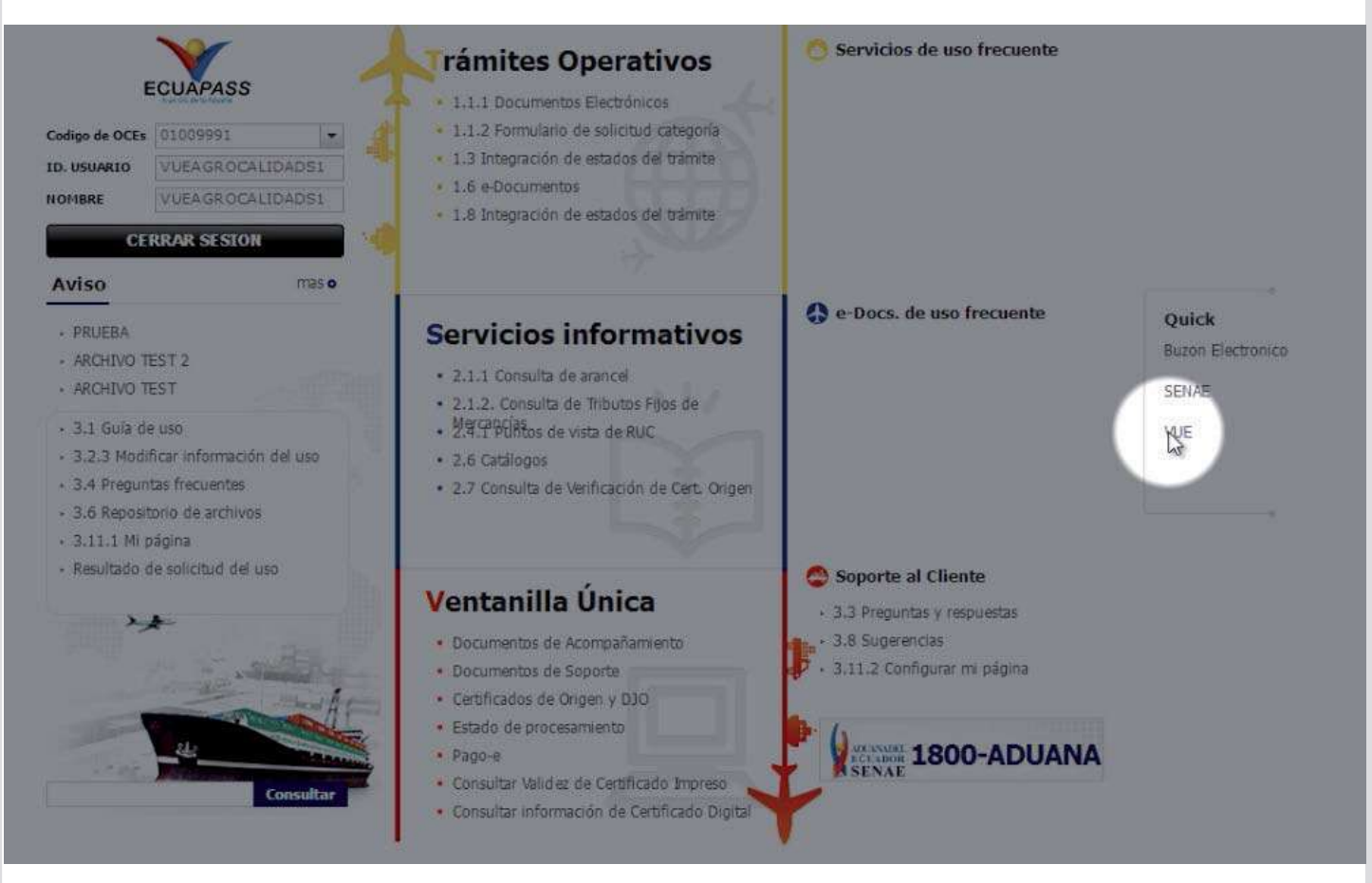

#### Obtenemos el siguiente cuadro:

| Ventanilla <b>Única</b> Ecuatoriana                                                                        |               |                                | k                             |                     | Re -                                      | OCE                                   |
|----------------------------------------------------------------------------------------------------|---------------|--------------------------------|-------------------------------|---------------------|-------------------------------------------|---------------------------------------|
| Elaboración de Solicitud                                                                                   | p             | roce <del>so</del> de Sol      | icitud                        | Soport              | te al Usuario                             | Proceso de Institución                |
| Nisos Máso                                                                                                 | Mis I<br>Favo | 'ormularios<br>ritos           | Listado<br>Pendier            | de Trámites<br>ites | Actualidad de Tasas<br>Pendientes de Pago | Listado de Certificados<br>por Vencer |
| Repositorio Máso                                                                                           | is Fo         | rmularios Favor<br>Institución | itos<br>Código de<br>Document | e<br>0              | Docume                                    | nto                                   |
| irma Electrónica(STI)<br>onsultar Validez de Certificado<br>ervicios Requeridos<br>ontacto por Institución |               |                                |                               |                     |                                           | £.                                    |
| 1800-238262                                                                                                |               |                                |                               |                     |                                           |                                       |

En la parte superior izquierda damos click en elaboración de solicitud:

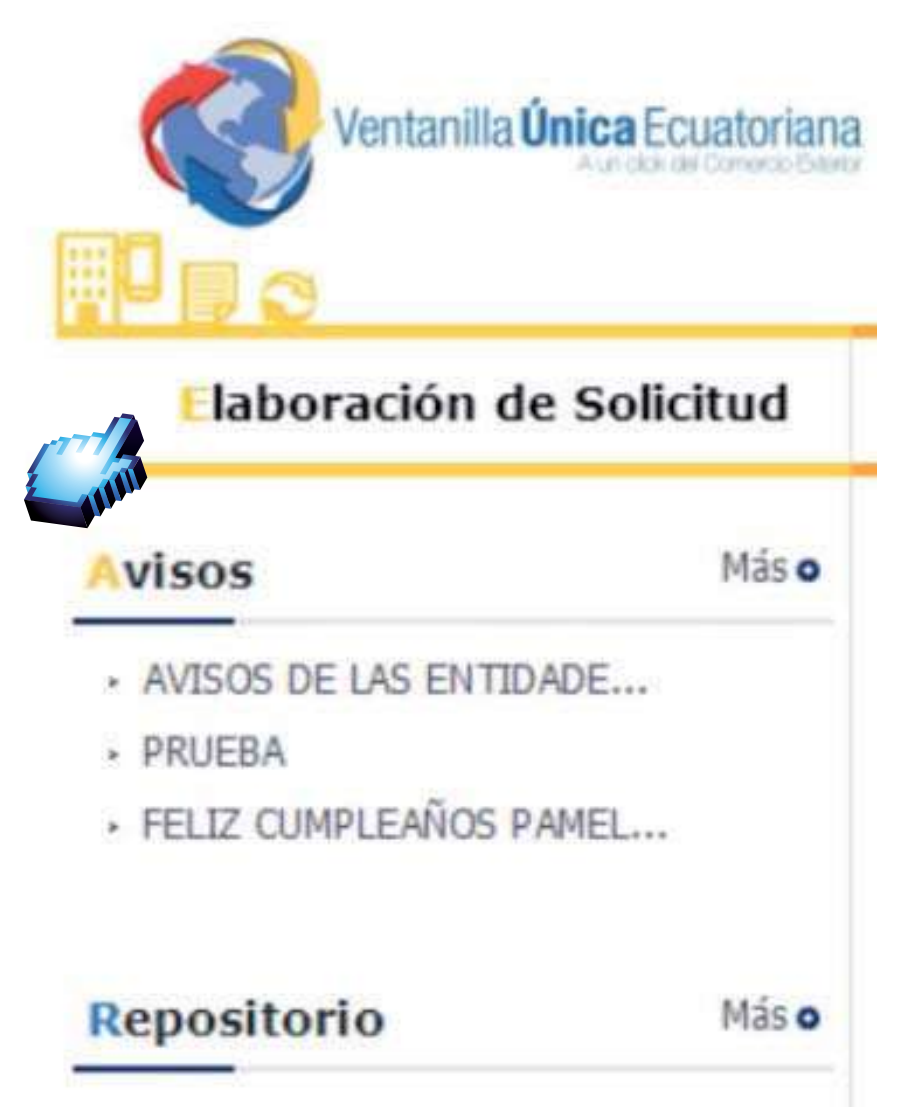

Se despliega en amarillo los siguientes items:

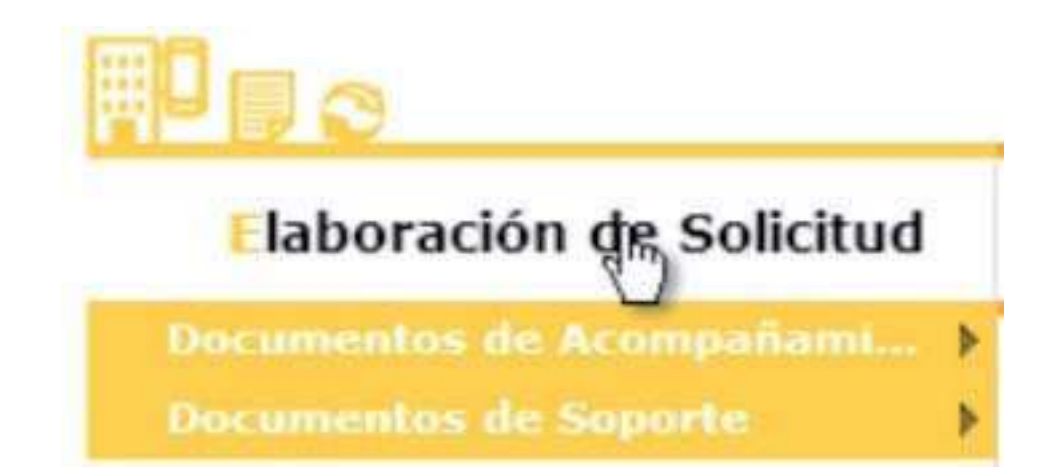

#### Buscamos documentos de Acompañamiento: Elaboración de Solicitud Documentos de Acompañami N Documentos de Acompañamiento Damos click en listado de documento de acompañamiento: Listado de Documento de Acompañamiento En la parte superior tenemos esta pantalla: ECTIM PASS laboración de Solicitud Proceso de Solicitud Soporte al Usuario Proceso de Institución Listado de Documento de Acompañamiento Institución --Todo--Todo-Documento \* 9 Subpartida Arancelaria Búsqueda en Resultados Institución \* Q Consultar Elegimos los datos de la institución: Listado de Documento de Acompañamiento Institución --Todo-Documento [AGROCALIDAD] AGENCIA ECUATORIANA DE ASEGURAMIENTO DE LA CALIDAD DEL AGRO Subpartida Arancelaria [ARCSA] AGENCIA NACIONAL DE REGULACION, CONTROL Y VIGILANCIA SANITARIA [ARCSA - BPM] AGENCIA NACIONAL DE REGULACION, CONTROL Y VIGILANCIA SANITARIA - (BPM) Búsqueda en Resultados [CCFFAA] COMANDO CONJUNTO DE FUERZAS ARMADAS

[CONSEP] CONSEJO NACIONAL DE SUSTANCIAS ESTUPEFACIENTES Y PSICOTROPICAS

[MAGAP] MINISTERIO DE AGRICULTURA, GANADERIA, ACUACULTURA Y PESCA [MEER-SCAN] SUBSECRETARIA DE CONTROL Y APLICACIONES NUCLEARES

[MRE] MINISTERIO DE RELACIONES EXTERIORES, COMERCIO E INTEGRACION

[INEN] INSTITUTO EQUATORIANO DE NORMALIZACION

[INPC] INSTITUTO NACIONAL DE PATRIMONIO CULTURAL

[MIPRO] MINISTERIO DE INDUSTRIAS Y PRODUCTIVIDAD

[INP] INSTITUTO NACIONAL DE PESCA

ISAT SUBSECRETARIA DE ACUACULTURA [SRP] SUBSECRETARIA DE RECURSOS PESQUEROS

[UNI-BANANO] UNIDAD DE BANANO

[MAE] MINISTERIO DEL AMBIENTE

Información del Documento

Resultado : 0

Códi Institución No. Docu

## Damos click en consultar y se despliega en la parte inferior los documentos:

#### Listado de Documento de Acompañamiento

| Inst             | itución                   |            | [AGROCA          | LIDAD] AGENCI | A ECUATORIANA DE ASEGURAMIENTO DE LA CALIDAD DEL AGRO                                                   |
|------------------|---------------------------|------------|------------------|---------------|----------------------------------------------------------------------------------------------------|
| Doci             | umento                    |            | Todo             |               | •                                                                                                    |
| Sub              | partida Arancelari        | a          |                  |               | 9                                                                                                    |
| Bús              | queda en Resultad         | los        | Institución      | n 💌           | ♀ Consultar.₽                                                                                           |
| Infor<br>Resulta | mación del Doc<br>ado : 4 | umento     | Mis Form         | ularios Favo  | itos la                                                                                                 |
| No.              | Institución               | Cód<br>Doc | igo de<br>imento |               | Documento                                                                                               |
| 1                | AGROCALIDAD               | 101-008    | REQ              | Solicitud de  | Certificado Zoosanitario de Exportación                                                                 |
| 2                | AGROCALIDAD               | 101-031    | REQ              | Solicitud de  | Certificado Fitosanitario de Exportación (CFE)                                                          |
| 3                | AGROCALIDAD               | 101-045    | REQ              | Solicitud de  | ermiso de Importación de Muestras de Plaguicidas de Uso Agrícola con Fines de Ejecución de Pruebas de f |
| 4                | AGROCALIDAD               | 101-047    | REO              | Solicitud de  | Certificado de Libre Venta                                                                              |

#### Elegimos los elementos que necesitamos en este caso Solicitud de certificado Zoosanitario de Exportación:

| No. | Institución | Código de<br>Documento | Documento                                                                                                    |
|-----|-------------|------------------------|----------------------------------------------------------------------------------------------------|
| 1   | AGROCALIDAD | 101-008-REQ            | Solicitud de Certificado Zoosanitario de Exportación                                                                  |
| 2   | AGROCALIDAD | 101-031-REQ            | Solicitud de Certificado Fitosanitario de Exportación (CFE)                                                           |
| 3   | AGROCALIDAD | 101-045-REQ            | Solicitud de Permiso de Importación de Muestras de Plaguicidas de Uso Agrícola con Fines de Ejecución de Pruebas de E |
| 4   | AGROCALIDAD | 101-047-REQ            | Solicitud de Certificado de Libre Venta                                                                               |
|     |             |                        |                                                                                                    |

#### Damos click en Solicitar:

| Institución | Código de<br>Documento                                   | Documento                                                                                                    |
|-------------|----------------------------------------------------------|----------------------------------------------------------------------------------------------------|
| AGROCALIDAD | 101-008-REQ                                              | Solicitud de Certificado Zoosanitario de Exportación                                                                                                    |
| AGROCALIDAD | 101-031-REQ                                              | Solicitud de Certificado Fitosanitario de Exportación (CFE)                                                                                                    |
| AGROCALIDAD | 101-045-REQ                                              | Solicitud de Permiso de Importación de Muestras de Plaguicidas de Uso Agrícola con Fines de Ejecución de Pruebas de I                                                                                                    |
| AGROCALIDAD | 101-047-REQ                                              | Solicitud de Certificado de Libre Venta                                                                                                    |
|             |                                                          |                                                                                                    |
|             |                                                          |                                                                                                    |
|             |                                                          |                                                                                                    |
|             |                                                          |                                                                                                    |
|             |                                                          |                                                                                                    |
|             |                                                          |                                                                                                    |
|             | Institución<br>AGROCALIDAD<br>AGROCALIDAD<br>AGROCALIDAD | Institución Código de Documento AGROCALIDAD 101-008-REQ AGROCALIDAD 101-031-REQ AGROCALIDAD 101-045-REQ AGROCALIDAD 101-047-REQ AGROCALIDAD 101-047-REQ AGROCALIDAD 101-047-REQ AGROCALIDAD 101-047-REQ AGROCALIDAD AGROCALIDAD AGROCALIDA |

Registrar a Mis Formularios Favoritos

# Obtenemos el siguiente cuadro en la parte superior damos click en consultar:

#### Solicitud de Certificado Zoosanitario de Exportación

Datos de Solicitud

| * Número de Solicitud | 01009991   | * | 2014 | Consultar |   | Fecha de Solicitud | 17/03/2014 |  |
|-----------------------|------------|---|------|-----------|---|--------------------|------------|--|
| • Gudad de Solicitud  | Selección- | - |      | 40        | - |                    |            |  |

#### Se llenan algunos campos:

#### Solicitud de Certificado Zoosanitario de Exportación

| Datos de Solicitud                                          |                                |               |                                                                                 |                    |   |
|-------------------------------------------------------------|--------------------------------|---------------|---------------------------------------------------------------------------------|--------------------|---|
| • Número de Solicitud                                       | 01009991 - 2014 000003         | 281 P         | = Fecha de Solicitud                                                            | 17/03/2014         |   |
| - Gudad de Solicitud                                        | Selección                      |               | n.                                                                              |                    |   |
| Datos de Solicitante                                        |                                |               |                                                                                 |                    |   |
| Clasificación de Solicitante                                | 💿 Persona Jurídica 🔘 Persona I | Natural       | <ul> <li>Número de Identificación de l<br/>Empresa Solicitante (RUC)</li> </ul> | 8 0991284850001    |   |
| Nombre o Razón Social de<br>Solicitante                     | CORPORACION INTERNACIONA       | AL CORINT S.A | A.,                                                                             |                    |   |
| <ul> <li>Representante Legal de<br/>Solicitante</li> </ul>  | VUEAGROCALIDADS1               |               |                                                                                 |                    |   |
| <ul> <li>Provincia de la Empresa<br/>Solicitante</li> </ul> | [001] AZUAY                    |               | <ul> <li>Cantón/Gudad de la Empresa<br/>Solicitante</li> </ul>                  | [01260] CUENCA     | - |
| <ul> <li>Parroquia de la Empresa<br/>Solicitante</li> </ul> | Parroquia                      | 1             | -                                                                               |                    |   |
| <ul> <li>Dirección de la Empresa<br/>Solicitante</li> </ul> | TEST ADDR                      |               |                                                                                 |                    |   |
| • Nombre de Solicitante                                     | VUEAGROCALIDADS1               |               |                                                                                 |                    |   |
| • Teléfono de Solicitante                                   | 0425349464                     |               | Correo Electrónico de     Solicitante                                           | CORREODEV@ DEV.DEV |   |

| · Ciudad de Solicitud           | Selección                                                                                     | 1 |
|---------------------------------|-----------------------------------------------------------------------------------------------|---|
|                                 | Selección                                                                                     | W |
| Desplegamos el<br>campo ciudad: | [EOH] El Oro - Huaquillas<br>[ESM] Esmeraldas<br>[GYE] Guayaquil<br>[LOH] Loja<br>[UIO] Quito |   |

| Gudad de Solicitud                     | [UIO] Quito                  | * |
|----------------------------------------|------------------------------|---|
| Parroquia de la Empresa<br>Solicitante | Parroquia                    |   |
|                                        | Parroquia                    |   |
|                                        | [010151] BAÑOS               |   |
|                                        | [010101] BELLAVISTA          |   |
|                                        | [010102] CANARIBAMBA         |   |
|                                        | [010153] CHAUCHA             |   |
|                                        | [010154] CHECA (JIDCAY)      |   |
|                                        | [010155] CHIQUINTAD          |   |
|                                        | [010152] CUMBE               |   |
| De la lista elegimos                   | [010103] EL BATAN            |   |
| la parroquia de la                     | [010104] EL SAGRARIO         |   |
| empresa:                               | [010105] EL VECINO           |   |
|                                        | [010106] GIL RAMIREZ DAVALOS |   |
|                                        | [010115] HERMANO MIGUEL      |   |
|                                        | [010107] HUAYNACAPAC         |   |
|                                        | [010156] LLACAO              |   |
|                                        | [010108] MACHANGARA          |   |
|                                        | [010157] MOLLETURO           |   |
|                                        | [010109] MONAY               |   |

El Tercer bloque del Formulario es "Datos de Operador de Comercio Exterior"

Datos de Titular

Es la misma información del solicitante

Si los datos de OCE son los mismos que el solicitante le damos click en el recuadro

Datos de Titular

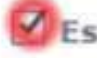

Es la misma información del solicitante

#### Obtenemos esta pantalla:

| Datos de Exportador                                                   | Es la misma información del solicit  | ante    |                                                                |                   |                 |   |
|-----------------------------------------------------------------------|--------------------------------------|---------|----------------------------------------------------------------|-------------------|-----------------|---|
| <ul> <li>Clasificación de Identificación<br/>de Exportador</li> </ul> | 🖲 Persona Jurídica 🔘 Persona Natural |         | <ul> <li>Número de Identificación de<br/>Exportador</li> </ul> | RUC               | • 0991284850001 | R |
| Nombre de Exportador                                                  | CORPORACION INTERNACIONAL CORI       | NT S.A. | 0                                                              |                   |                 |   |
| <ul> <li>Representante Legal de<br/>Exportador</li> </ul>             | VUEAGROCALIDADS1                     |         |                                                                | 10                |                 |   |
| Provincia                                                             | [001] AZUAY                          | ٣       | Cantón/Ciudad                                                  | [01260] CUENCA    |                 | - |
| - Parroquia                                                           | [010101] BELLAVISTA                  | 4       |                                                                |                   |                 |   |
| Dirección                                                             | TEST ADDR                            |         |                                                                |                   |                 |   |
| Teléfono de Exportador                                                | 0425349464                           |         | <ul> <li>Correo Electrónico de<br/>Exportador</li> </ul>       | CORREODEV@DEV.DEV |                 |   |

## Damos click en la lupa:

| <ul> <li>Clasificación de Identificación<br/>de Exportador</li> </ul> | 💿 Persona Jurídica 🔘 Persona Natural | Número de Identificación de<br>Exportador | RUC | <br>0991284850001 | 9 |
|-----------------------------------------------------------------------|--------------------------------------|-------------------------------------------|-----|-------------------|---|
|                                                                       |                                      |                                           |     |                   |   |

Bajamos hasta celular de Exportador llenamos el campo:

| Celular de Expo         | rtador              | 0984575  | 623     | Ţ               |   |
|-------------------------|---------------------|----------|---------|-----------------|---|
| B                       | aiamos has          | sta dato | ns de i | mportador:      |   |
| Datos de Importador     |                     |          |         |                 | [ |
| Dirección de Importador | LEGIENS ANDINA SINT |          |         |                 |   |
|                         | _lenamos r          | nombre   | de Im   | portador:       |   |
| * Nombre                | e de Importad       | lor      | LECH    | IERA ANDINA S.A | 1 |

#### Ingresamos la dirección del Importador:

\* Dirección de Importador

AUTOPISTA RUMIÑAHUI KM.17 SANTA CLARA

#### Datos Generales

| = País de Destino               | Selección                   |   | * |
|---------------------------------|-----------------------------|---|---|
|                                 | Selección                   | 3 |   |
| En datos generales              | [AD] ANDORRA                |   |   |
|                                 | [AE] UNITED ARAB EMIRATES   |   |   |
|                                 | [AF] AFGHANISTAN            |   |   |
|                                 | [AG] ANTIGUA AND BARBUDA    |   |   |
| En datos generales              | [AI] ANGUILLA               |   |   |
| desplegamos país<br>de destino: | [AL] ALBANIA                |   |   |
|                                 | [AM] ARMENIA                |   |   |
|                                 | [AO] ANGOLA                 |   |   |
|                                 | [AQ] ANTARCTICA             |   |   |
|                                 | [AR] ARGENTINA              |   |   |
|                                 | [AS] AMERICAN SAMOA         |   | B |
|                                 | [AT] AUSTRIA                |   |   |
|                                 | [AU] AUSTRALIA              |   |   |
|                                 | [AW] ARUBA                  |   |   |
|                                 | [AX] ÅLAND ISLANDS          |   |   |
|                                 | [AZ] AZERBAIJAN             |   |   |
|                                 | [BA] BOSNIA AND HERZEGOVINA |   | v |

#### Elegimos el país:

· País de Destino

[VE] VENEZUELA, BOLIVARIAN REPUBLIC OF

| <ul> <li>Uso de Producto</li> </ul>                             | Seleccion                                                                                                    |
|-----------------------------------------------------------------|----------------------------------------------------------------------------------------------------|
| En Uso de<br>producto:                                          | [0001] Comercio<br>[0002] Industrialización<br>[0003] Consumo<br>[0004] Reproducción<br>[0005] Exhibición<br>[0006] Engorde<br>[0007] Incubación |
| Elegimos e                                                      | el Uso de Producto:                                                                                                    |
| * Uso de Producto                                               | [0001] Comercio                                                                                                    |
| • Medio de Transporte<br>Desplegamos<br>Medio de<br>Transporte: | Selección<br>Selección<br>[AE] AEREO<br>[FL] FLUVIAL<br>[MA] MARITIMO<br>[TE] TERRESTRE                                                          |
| Elegimos el Mec<br>• Medio de Transporte                        | lio de transporte deseado                                                                                                    |
| Bajamos a "Número<br>• Número y Descripción (                   | y Descripción de Bultos"<br>de Bultos                                                                                                    |

#### Ingresamos la cantidad y la unidad de medida de los Bultos

| Número y Descripción de Bultos | 95,040.00 | KG | • |
|--------------------------------|-----------|----|---|
|--------------------------------|-----------|----|---|

| Puerto de Embarque | Selección                  | T |
|--------------------|----------------------------|---|
|                    | Selección                  | 1 |
|                    | [ECATF] AMBATO             |   |
|                    | [ECBHA] BAHIA DE CARAQUES  |   |
|                    | [ECEBL] BALAO              |   |
|                    | [ECCAT] CALETA TAGUS       |   |
|                    | [ECCUE] CUENCA             |   |
|                    | [ECDUN] DURAN              |   |
| Desplegamos Puerto | [ECELC] EL CARMEN          | H |
| de Embarque:       | [ECESM] ESMERALDAS         |   |
|                    | [ECGPS] GALAPAGOS ISLANDS  |   |
|                    | [ECGYE] GUAYAQUIL          |   |
|                    | [ECZZB] HUAQUILLAS         |   |
|                    | [ECZZH] IBARRA             |   |
|                    | [ECITY] ITAYA, ECUADOR     |   |
|                    | [ECLLD] LA LIBERTAD        |   |
|                    | [ECZZM] LAGO AGRIO - CEBAF |   |
|                    | [ECZZG] LATACUNGA          |   |

#### Seleccionamos el Puerto de Embarque deseado

Puerto de Embarque

[ECGYE] GUAYAQUIL

### Bajamos a "Subpartida Arancelaria"

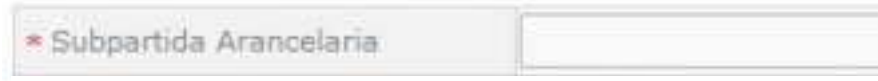

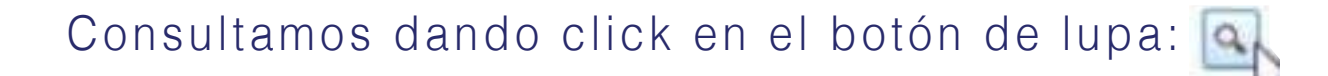

#### Aparece una ventana externa de Consulta de Categoría de Producto por Documento:

| Consult   | a de Categoría de Producto po | r Documento | ×                      |
|-----------|-------------------------------|-------------|------------------------|
| Subpar    | tida                          | Descripcion |                        |
|           |                               |             | Consultar              |
| Resultado | : 0                           |             |                        |
| No.       | Subpartida                    | Descripcion | Restringda o Prohibida |
|           |                               |             |                        |
|           |                               |             |                        |
|           |                               |             |                        |
|           |                               |             |                        |
|           |                               |             |                        |
|           |                               | 0 3         |                        |
|           |                               |             |                        |
|           |                               |             |                        |
|           |                               |             |                        |
|           |                               |             |                        |
|           |                               |             |                        |
|           |                               |             |                        |
|           |                               |             |                        |
|           |                               |             |                        |
|           |                               |             | Confirmar              |

#### Ingresamos la Descripción del producto:

| QUESC |           |
|-------|-----------|
|       | Consultar |
|       | QUESC     |

#### Damos click en consultar:

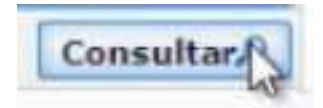

#### Obtenemos el siguiente cuadro:

| Consi   | ulta de Categoría de Produ | cto por Documento                                                         | ×                      |
|---------|----------------------------|---------------------------------------------------------------------------|------------------------|
| Sub     | partida                    | Descripcion QUESO                                                         |                        |
|         |                            |                                                                           | Consultar              |
| Resulta | 8 : 0be                    |                                                                           | N                      |
| No.     | Subpartida                 | Descripcion                                                               | Restringda o Prohibida |
| 1       | 0406100000 [0000-0000]     | QUESO FRESCO (SIN MADURAR), INCLUIDO EL DEL LACTOSUERO, Y REQUESON        | RESTRINGDA[AGROCAL     |
| 2       | 0406200000 [0000-0000]     | QUESO DE CUALQUIER TIPO, RALLADO O EN POLVO                               | RESTRINGDA[AGROCAL     |
| 3       | 0406300000 [0000-0000]     | QUESO FUNDIDO, EXCEPTO EL RALLADO O EN POLVO                              | RESTRINGDA[AGROCAL     |
| 4       | 0406400000 [0000-0000]     | QUESO DE PASTA AZUL Y DEMÁS QUESOS QUE PRESENTEN VETAS PRODUCIDAS POR PEN | RESTRINGDA[AGROCAL     |
| 5       | 0406100000 [0000-0000]     | QUESO FRESCO (SIN MADURAR), INCLUIDO EL DEL LACTOSUERO, Y REQUESON        | RESTRINGDA[AGROCAL     |
| 6       | 0406200000 [0000-0000]     | QUESO DE CUALQUIER TIPO, RALLADO O EN POLVO                               | RESTRINGDA[AGROCAL     |
| 7       | 0406300000 [0000-0000]     | QUESO FUNDIDO, EXCEPTO EL RALLADO O EN POLVO                              | RESTRINGDA[AGROCAL     |
| 8       | 0406400000 [0000-0000]     | QUESO DE PASTA AZUL Y DEMÁS QUESOS QUE PRESENTEN VETAS PRODUCIDAS POR PER | RESTRINGDA[AGROCAL     |
|         |                            |                                                                           |                        |

#### Seleccionamos el producto deseado

| Subpartida |                        | Descripcion QUESO                                                       |                         |
|------------|------------------------|-------------------------------------------------------------------------|-------------------------|
|            |                        |                                                                         | Consultar               |
| Resulta    | ido : 8                |                                                                         |                         |
| No.        | Subpartida             | Descripcion                                                             | Restringda o Prohibida  |
| 1          | 0406100000 [0000-0000] | QUESO FRESCO (SIN MADURAR), INCLUIDO EL DEL LACTOS                      | RESTRINGDA[AGROCAL]     |
| 2          | 0406200000 [0000-0000] | QUESO DE CUALQUIER TIPO, RALLADO O EN POLVO                             | RESTRINGDA[AGROCAL,     |
| 3          | 0406300000 [0000-0000] | QUESO FUNDIDO, EXCEPTO EL RALLADO O EN POLVO                            | RESTRINGDA[AGROCAL]     |
| 4          | 0406400000 [0000-0000] | QUESO DE PASTA AZUL Y DEMÁS QUESOS QUE PRESENTEN VETAS PRODUCIDAS POR P | EN: RESTRINGDA[AGROCAL] |
| 5          | 0406100000 [0000-0000] | QUESO FRESCO (SIN MADURAR), INCLUIDO EL DEL LACTOSUERO, Y REQUESON      | RESTRINGDA[AGROCAL]     |
| 6          | 0406200000 [0000-0000] | QUESO DE CUALQUIER TIPO, RALLADO O EN POLVO                             | RESTRINGDA[AGROCAL,     |
| 7          | 0406300000 [0000-0000] | QUESO FUNDIDO, EXCEPTO EL RALLADO O EN POLVO                            | RESTRINGDA[AGROCAL]     |
| 8          | 0406400000 [0000-0000] | QUESO DE PASTA AZUL Y DEMÁS QUESOS QUE PRESENTEN VETAS PRODUCIDAS POR P | EN: RESTRINGDA[AGROCAL] |

Click en el botón confirmar: Confirmar

## Obtenemos el siguiente cuadro:

| • Subpartida Arancelaria               | 04061000000000000 QUESO FRESCO (SIN MADURAR), INCLUIDO EL DEL LACTOSUERO, Y REQUESON |   |                                                                                                   |  |
|----------------------------------------|--------------------------------------------------------------------------------------|---|---------------------------------------------------------------------------------------------------|--|
| <ul> <li>Código de Producto</li> </ul> | Selección                                                                            | • |                                                                                                   |  |
| <ul> <li>Nombre de Producto</li> </ul> |                                                                                      |   |                                                                                                   |  |
| <ul> <li>Cantidad Física</li> </ul>    | 0 KG                                                                                 | * |                                                                                                   |  |
| • País de Origen                       | Selección                                                                            | - |                                                                                                   |  |
| Sexo de Animal                         | Selección                                                                            | * | Los campos sexo, raza y edad del animal deben ser llenados siempre y<br>cuando sea un animal vivo |  |
| Edad de Animal                         | Selección                                                                            |   | 3                                                                                                 |  |
| Raza de Animal                         | Selección                                                                            | - |                                                                                                   |  |

### Seleccionamos el Codigo del Producto:

| Código de Producto | [A0002    | 2] Queso fresco sin madurar | -   |
|--------------------|-----------|-----------------------------|-----|
|                    | Bajamos a | "Cantidad Física"           |     |
| Cantidad Física    |           |                             | Q þ |

## Ingresamos Cantidad Física:

Cantidad Fisica

#### 95040

#### Ingresamos la unidad de medida:

| Cantidad Física | 95,040 KG | - |
|-----------------|-----------|---|
|-----------------|-----------|---|

| <ul> <li>País de Origen</li> </ul> | e                                                                                                    |   |  |
|------------------------------------|----------------------------------------------------------------------------------------------------|---|--|
| Desplegamos<br>país de origen:     | [AE] UNITED ARAB EMIRATES<br>[AM] ARMENIA<br>[AR] ARGENTINA<br>[AR] ARGENTINA<br>[AS] AMERICAN SAMOA<br>[AZ] AZERBAIJAN<br>[BA] BOSNIA AND HERZEGOVINA<br>[BD] BANGLADESH<br>[BE] BELGIUM<br>[BJ] BENIN<br>[BL] SAINT BARTHÉLEMY<br>[BM] BERMUDA<br>[BN] BRUNEI DARUSSALAM<br>[B0] BOLIVIA, PLURINATIONAL STATE OF<br>[BQ] BONAIRE, SINT EUSTATIUS AND SABA<br>[BV] BOUVET ISLAND<br>[BY] BELARUS<br>[BZ] BELIZE | A |  |
|                                    | Seleccion                                                                                                    |   |  |

#### Elegimos país de origen:

País de Origen

[EC] ECUADOR

-

Damos click en Agregar

Modificar

El producto se ha agregado, podemos verificarlo en la Lista de Producto:

| .ista d            | e Producto                  |                    |                    |                 |                 |                  |
|--------------------|-----------------------------|--------------------|--------------------|-----------------|-----------------|------------------|
| No.                | Subpartida<br>Arancelaria   | Código de Producto | Nombre de Producto | Cantidad Física | País de Origen  | Sexo de Animal   |
| 1                  | 04061000000000000           | A0002              | QUESO FRESCO SIN   | (5040(KG)       | ECUADOR         |                  |
|                    |                             | IIII               |                    |                 |                 |                  |
|                    |                             |                    |                    |                 |                 |                  |
|                    |                             |                    |                    |                 |                 |                  |
|                    |                             |                    |                    |                 |                 |                  |
|                    |                             |                    |                    |                 |                 |                  |
|                    |                             |                    | El listad          | do se ve        | e así:          |                  |
|                    |                             |                    | 01/500             | FREAD ON        | Navatura        | 500000           |
| 1                  | 0406100000000               | 10001 A0002        | QUESC              | FRESCO SIN      | 12040(KG)       | ECUADOK          |
|                    |                             |                    |                    |                 |                 |                  |
|                    |                             |                    |                    |                 |                 |                  |
|                    |                             | Bajam              | os a Da            | tos de          | Inspección      |                  |
|                    |                             | ,                  |                    |                 | 1               | _                |
| atos d             | e Inspección                |                    |                    |                 |                 | 2                |
| Agroc              | alidad                      |                    |                    |                 |                 |                  |
| Fecha              | de Inspección               | 17/03/2014         |                    |                 |                 |                  |
|                    |                             |                    |                    |                 |                 |                  |
|                    |                             |                    |                    |                 |                 |                  |
|                    | Ingre                       | samos              | el Códig           | go de S         | itio registr    | ado en           |
|                    | Aaro                        | calidad            |                    | -               | C               |                  |
| 40000              | rigio                       | Janaaa             |                    |                 |                 |                  |
| tigo de<br>rocalid | e Sitio registrado en<br>ad | 1 2                |                    |                 |                 |                  |
|                    |                             |                    |                    |                 |                 |                  |
|                    | Este d                      | Códiao             | nos apa            | rece er         | el Sistema      | a Guía           |
|                    |                             |                    | ition              |                 |                 | a <b>C</b> rara, |
|                    | arcre                       | aruns              |                    |                 |                 |                  |
|                    | Código: S 259               | -0002              |                    |                 |                 |                  |
|                    | Lechera And                 | ina                |                    |                 |                 |                  |
|                    | Quito                       |                    | los Aparec         | e en el Sis     | tema Guia, al o | crear un sitio   |
|                    |                             |                    |                    |                 |                 |                  |
|                    | 1 Areas regi                | stradas: 1         |                    |                 |                 |                  |
|                    |                             |                    |                    |                 |                 |                  |

#### Ingresamos el código:

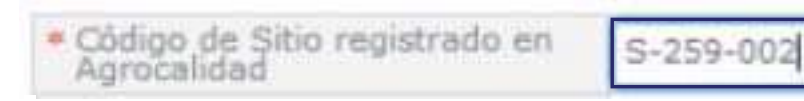

#### Tenemos que subir el documento adjunto damos click en el item en 0:

| Documento                      | Adjunto                                                           |                                            | ~                            |
|--------------------------------|-------------------------------------------------------------------|--------------------------------------------|------------------------------|
| Resultado : (<br>Condición : ( | ) Obligatoria, (+) Condicional, (0) Opcional                      | Tamañ                                      | o de Archivo : O(KB)         |
| Condición                      | Nombre de Archivo                                                 | Descripción                                | Número de Archivo<br>Adjunto |
|                                | REPORTE DE INSPECCION (PRE-CERTIFICADO ZOOSANITARIO DE EXPORTACIO | ES EL DOCUMENTO EMITIDO POR EL INSPECTOR I | i 🔒                          |
|                                | DOCUMENTO DE AUTORIZACION DE IMPORTACION DEL PAIS DE DESTINO      | ES EL DOCUMENTO EMITIDO POR AUTORIDADES    | C2 1                         |
|                                | FACTURA DE MERCANCIA                                              | ES EL DOCUMENTO AUTORIZADO POR EL SRI, PAR | 0                            |
| 0                              | MANIFIESTO DE CARGA                                               | DOCUMENTO FISICO O ELECTRONICO QUE CONTI   | 0                            |

#### Se obtiene una ventena externa:

| Contraction Contraction Contra | rio<br>NSPECCION (PRE-CERTIFICADO ZOOSAN | NITARIO DE EXPORTACION). |                       |
|----------------------------------------------------------------------------------------------------|------------------------------------------|--------------------------|-----------------------|
| Resultado : 0                                                                                                    |                                          | Tama                     | ño de Archivo : 0(KB) |
|                                                                                                    | Archivo Adjunto                          | Tamaño de Archivo(KB)    | Descargar             |
|                                                                                                    |                                          |                          |                       |
|                                                                                                    |                                          | Agregar                  | iminar Registrar      |

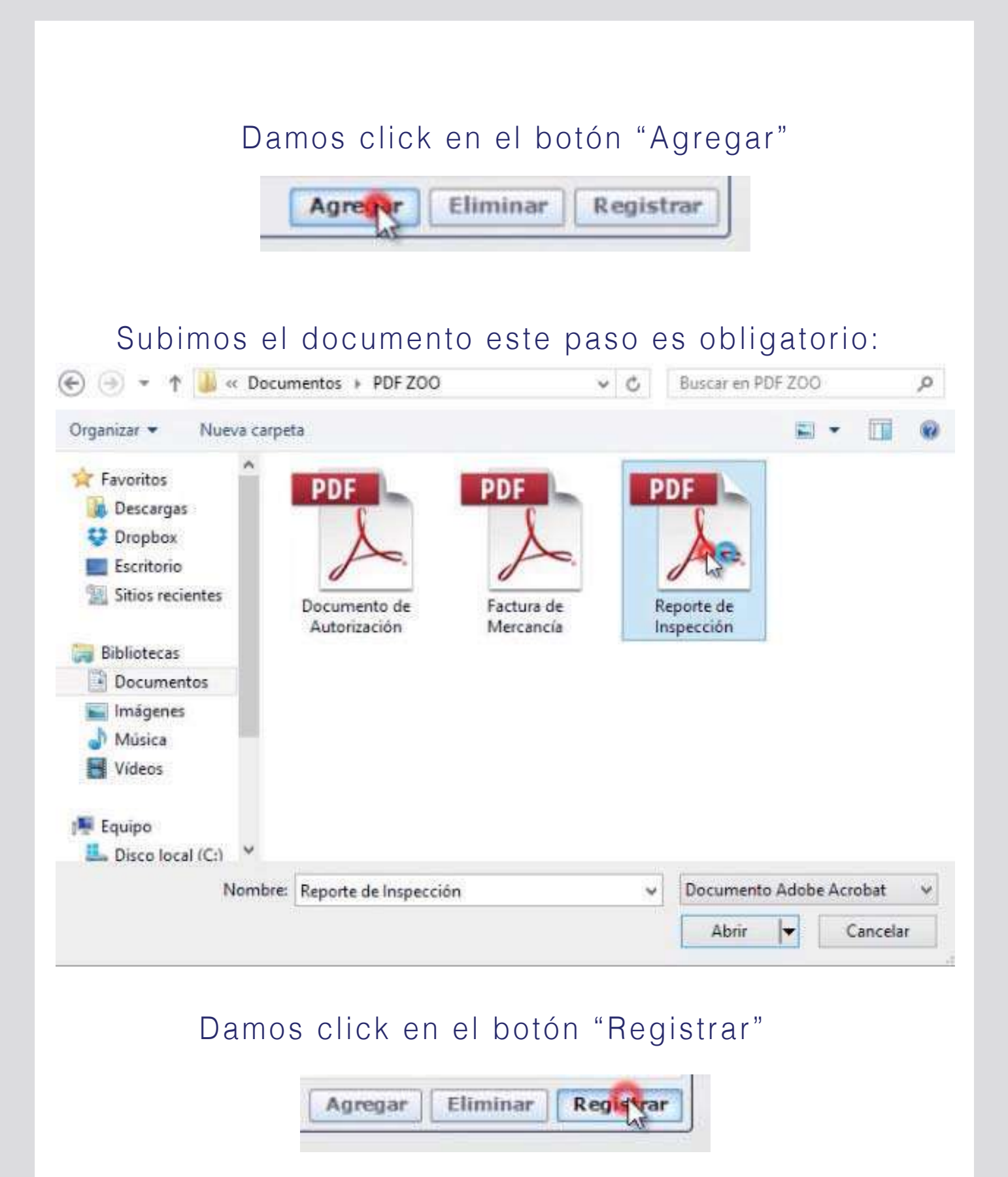

| Regresar       Registrar       Damos click en ver Registrar         Statis seguro que desea registrar la solicitud;       Y en la pantalla de conformación damos click en Sl.         Singer ser el toro da conformación desea registrar la solicitud;       Singer ser el toro da conformación desea registrar la solicitud;         Ingresar el toro tor g a do ser a do ser a do | Ver Borrador Damos click en ver borrador                        |                                                                              |  |  |  |
|----------------------------------------------------------------------------------------------------|-----------------------------------------------------------------|------------------------------------------------------------------------------|--|--|--|
| Ven la pantalla de conformación damos click en SI.         Ven la pantalla de conformación damos click en SI. <b>SENAE</b> Ven la pantalla de conformación damos click en SI. <b>SENAE</b> Ven la pantalla de conformación damos click en SI. <b>SENAE</b> Ingresar el TOKEN que nos a ot or g ad o SENAE]          Pantalizada do cartificación elegida.             Pantalizado de la certificación elegida.                                                                                                    | Regresar                                                        | Registrar Damos click en ver Registrar                                       |  |  |  |
| Ingresar el         TOKEN que         nos a         o t o r g a d o         SENAE            • Elegir la Certificación            • Elegir la Certificación de Certificación de Certificación de Certificación de Certificación de Certificación            • Otro r g a d o            SENAE]                                                                                                    | Confirmar<br>¿Está seguro que desea reg<br>Si                   | y en la pantalla de conformación<br>damos click en SI.                       |  |  |  |
| Elegir la Certificación         Ingresar el         TOKEN que         nos a         ot or g a d o         SENAE]         Image: Comparización de la certificación de la certificaci                                           |                                                                 | SENAE                                                                        |  |  |  |
| [Ingresar el         TOKEN que         nos a         otorgado         SENAE]                                                                                                    | TOKEN                                                           | Elegir la Certificación SENAE                                                |  |  |  |
| Disco duro     vigencia valido :       Contraseña :                                                                                                    | [Ingresar el<br>TOKEN que<br>nos a<br>o t o r g a d o<br>SENAE] | Ubicación de Certificación         Image: Confirmar         Image: Confirmar |  |  |  |
| Copyright© KICA inc Ltd. All Rights Reserved                                                                                                    |                                                                 | Copyright© KICA inc Ltd. All Rights Reserved                                 |  |  |  |

# ΤΟΚΕΝ

#### Este es el cuadro para usar el Token:

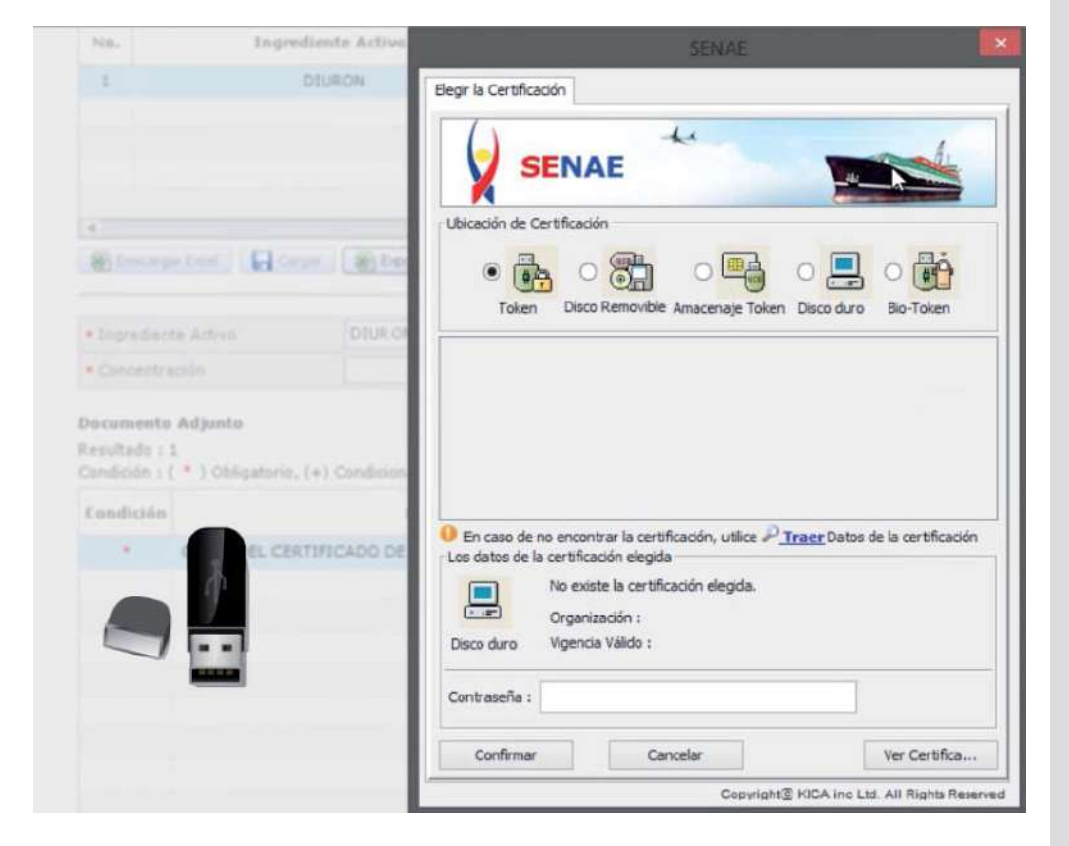

#### Obtenemos el siguiente cuadro:

Damos click en en Token:

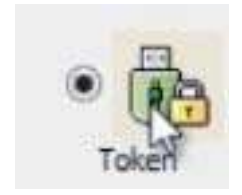

|                   | Información para instalar el prog   | rama de ejecución del Token |  |
|-------------------|-------------------------------------|-----------------------------|--|
|                   | Nombre de Driver Información de Dri |                             |  |
|                   | Ecual Vrikey                        | C:/Windows/SysWOW64/dkdk2   |  |
|                   | Ecuador etoken                      | C:/Windows/SysWOW64/eTPK    |  |
|                   | Ecuador ePass3003                   | C:/Windows/SysWOW64/Secur   |  |
| EL CERTIFICADO DE | Instale el programa de ejecucio     | ón.                         |  |
|                   |                                     |                             |  |
|                   |                                     |                             |  |

#### Confirmamos:

#### Elegimos Token:

| Nombre de Driver | Información de Driver     |
|------------------|---------------------------|
| Ecuador ikey     | C:/Windows/SysWOW64/dkck2 |
| Ecuador et ken   | C:/Windows/SysWOW64/eTPK  |
| Ecuador eP 33003 | C:/Windows/SysWOW64/Secur |

| and an appropriate the second second s | phoniodon de priver       |
|----------------------------------------------------------------------------------------------------|---------------------------|
| Ecuador ikey                                                                                                    | C:/Windows/SysWOW64/dkck2 |
| Ecuador etoken                                                                                                    | C:/Windows/SysWOW64/eTPK  |
| Ecuador ePass3003                                                                                                    | C:/Windows/SysWOW64/Secur |
| Si no encuentra el Token en la                                                                                                    | lista de elección<br>ón.  |
| Instalar el programa de ejeculo                                                                                                    | cución                    |
| Instalar el programa de eje                                                                                                    | cución                    |

Lat

1

#### Nos pide contraseña:

#### Insertamos contraseña:

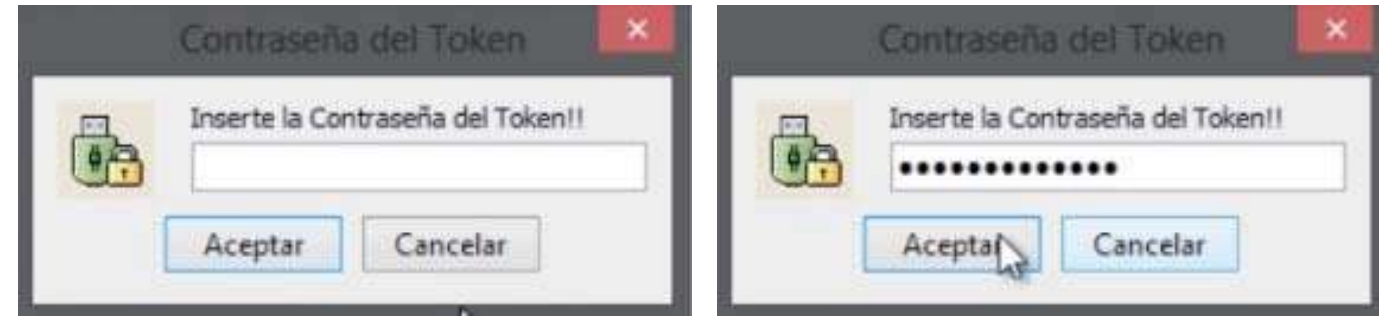

#### Aceptamos:

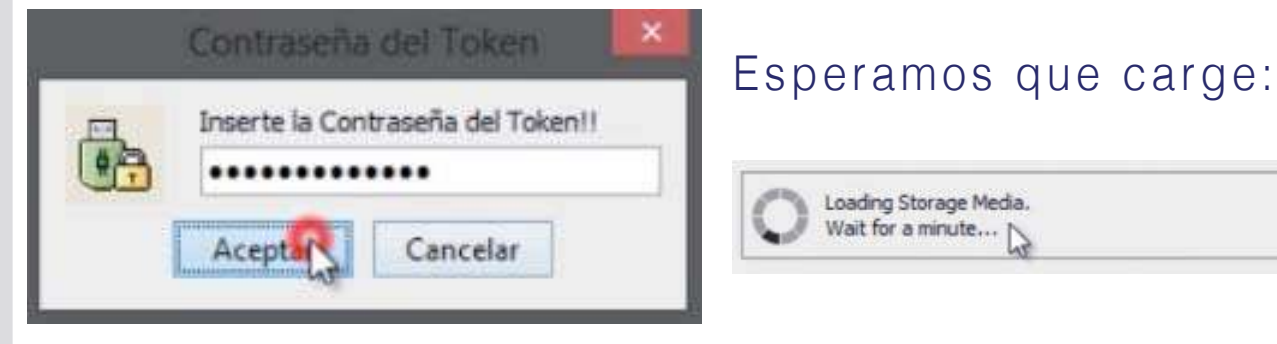

#### Tenemos esta pantalla:

| SENAE                                                                                                    |                                                     |
|----------------------------------------------------------------------------------------------------|-----------------------------------------------------|
| Elegir la Certificación                                                                                                    |                                                     |
| SENAE                                                                                                    | Damos click en<br>confirmar:                        |
| Ubicación de Certificación                                                                                                    | Confirmar                                           |
| Usuario Clasificación Válido Hasta Emisor<br>DENISSE IVONNE VAS 1.3.6.1.4.1.379 2014-07-04 BANCO CENTRA                                                                                                    |                                                     |
| 1.3.6.1.4.1.37947.2.3.1                                                                                                    | Damos click en<br>Sí:                               |
| En caso de no encontrar la certificación, utilice <u>P Traer</u> Datos de la certificación Los datos de la certificación elegida     Certificación de DENISSE IVONNE VASCONEZ     Organización : BANCO CENTRAL DEL ECUADOR     Token Vigencia Válido : 2012-07-04 ~ 2014-07-04 | Está seguro que desea registrar la solicitud?       |
| Contraseña :                                                                                                    |                                                     |
| Confirmar Cancelar Ver Certifica                                                                                                    |                                                     |
| Copyright© KICA inc Ltd. All Rights Reserved                                                                                                    |                                                     |
| Aceptamos: No. 010099912<br>El proceso ha                                                                                                    | n<br>201400000282P<br>sido realizado correctamente. |

Listo! Podemos constatar que nuestra solicitud se ha enviado:

| No. | Número de Solicitud   | Estado de Procesamiento | Fecha de<br>Solicitud |
|-----|-----------------------|-------------------------|-----------------------|
| 1   | 01009991201400000282P | Solicitud Enviada       | 17/Mar/2014           |
|     |                       |                         |                       |

Aceptar

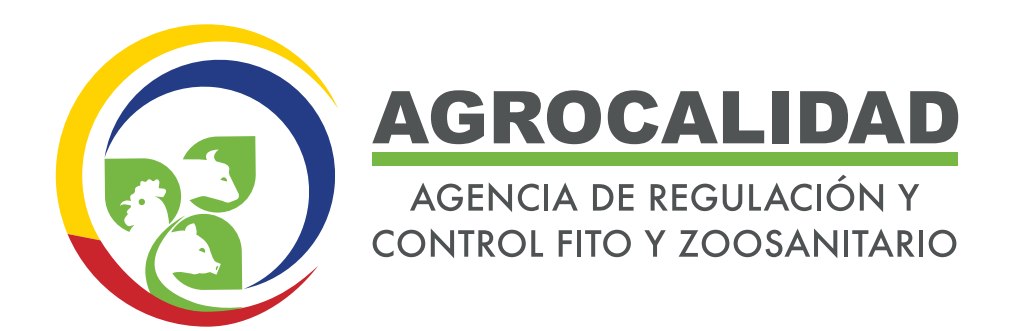

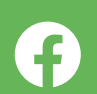

@Agrocalidad Ecuador

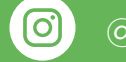

@agrocalidad.ec

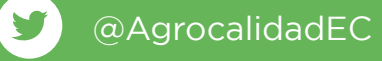

Agencia de Regulación y Control Fito y Zoosanitario

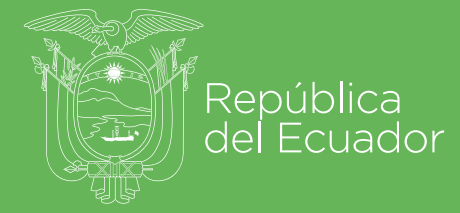

Gobierno 1 A del Encuentro

Juntos Io logramos